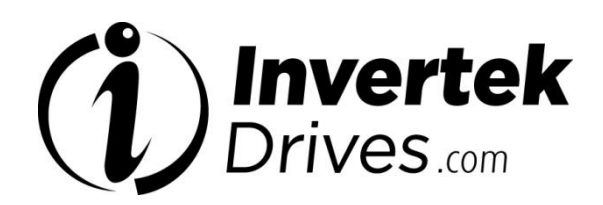

# **OPT-2-ETHEG-IN**

Ethernet IP Interface Installation and Operating Instructions

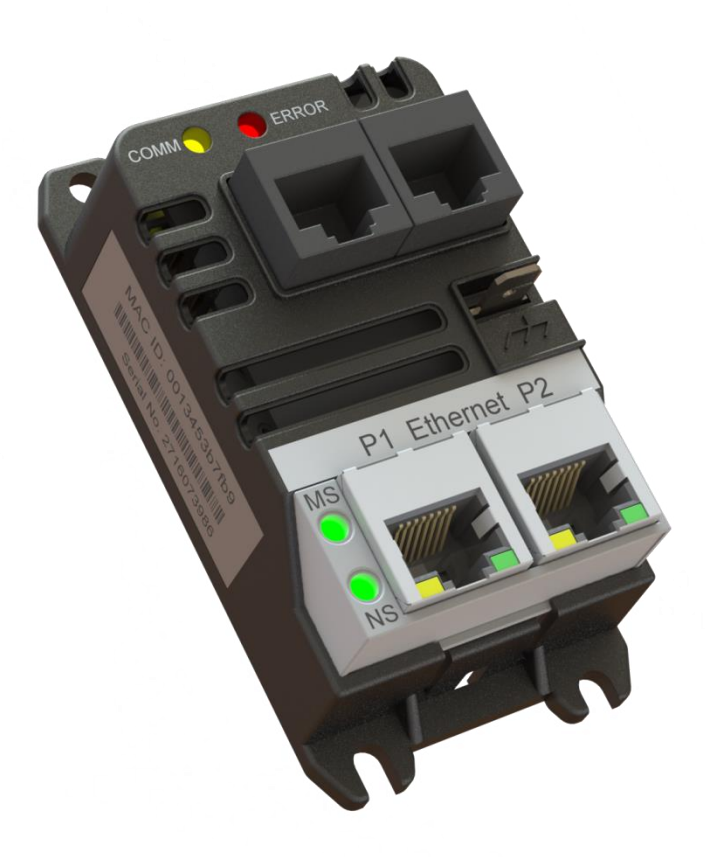

# Optidrive ODP-2ETHEG-IN User Guide Revisions 1.00

| 1.1.       Important safety information       5         2.       General Information       5         2.1.       Overview       5         2.2.       Labelling       5         2.3.       Connection Ports       5         2.4.       Status Indicator LEDs       5         2.5.       Power up sequence       7         3.1.       Before Installation       7         3.1.       Before Installation       7         3.2.       General       3         3.3.       Mechanical dimensions and weight       8         4.1.       Overview       8         4.2.       Connection Diagram       8 | .4<br>.5<br>.5<br>.6<br>.7<br>.7 |
|----------------------------------------------------------------------------------------------------|----------------------------------|
| 2. General Information       5         2.1. Overview       2         2.2. Labelling       2         2.3. Connection Ports       2         2.4. Status Indicator LEDs       2         2.5. Power up sequence       7         3.1. Before Installation       7         3.2. General       3         3.3. Mechanical dimensions and weight       8         4.1. Overview       4         4.2. Connection Diagram       1                                                                                                    | .5<br>.5<br>.5<br>.6<br>.7<br>.7 |
| 2.1.       Overview         2.2.       Labelling         2.3.       Connection Ports         2.4.       Status Indicator LEDs         2.5.       Power up sequence         3.       Mechanical Installation         3.1.       Before Installation         3.2.       General         3.3.       Mechanical dimensions and weight         4.       Electrical Installation         8         4.1.       Overview         4.2.       Connection Diagram                                                                                                    | .5<br>.5<br>.5<br>.6<br>.7<br>.7 |
| 2.2.       Labelling                                                                                                    | .5<br>.5<br>.6<br>.7<br>.7       |
| 2.3.       Connection Ports         2.4.       Status Indicator LEDs         2.5.       Power up sequence.         3.       Mechanical Installation         3.1.       Before Installation         3.2.       General         3.3.       Mechanical dimensions and weight         4.       Electrical Installation         8         4.1.       Overview         4.2.       Connection Diagram                                                                                                    | .5<br>.6<br>.7<br>.7             |
| 2.4. Status Indicator LEDs         2.5. Power up sequence.         3. Mechanical Installation         3.1. Before Installation         3.2. General         3.3. Mechanical dimensions and weight         4. Electrical Installation         8         4.1. Overview         4.2. Connection Diagram                                                                                                    | .5<br>.6<br>.7<br>.7<br>.7       |
| 2.5. Power up sequence                                                                                                    | .6<br>.7<br>.7<br>.7             |
| 3. Mechanical Installation       7         3.1. Before Installation       7         3.2. General       3.3. Mechanical dimensions and weight         4. Electrical Installation       8         4.1. Overview       8         4.2. Connection Diagram                                                                                                    | .7<br>.7<br>.7                   |
| 3.1.       Before Installation                                                                                                    | .7<br>.7<br>.7                   |
| <ul> <li>3.2. General</li></ul>                                                                                                    | .7<br>.7                         |
| <ul> <li>3.3. Mechanical dimensions and weight</li></ul>                                                                                                    | .7                               |
| 4. Electrical Installation       8         4.1. Overview       8         4.2. Connection Diagram       8                                                                                                    |                                  |
| 4.1. Overview<br>4.2. Connection Diagram                                                                                                    |                                  |
| 4.2. Connection Diagram                                                                                                    | .8                               |
|                                                                                                    | .8                               |
| 4.3. Grounding                                                                                                    | .8                               |
| 5. Drive Parameter Settings                                                                                                    |                                  |
| 5.1. Overview                                                                                                    | .9                               |
| 5.2. Optidrive Communication Parameters Overview                                                                                                    | .9                               |
| 6. Operation                                                                                                    |                                  |
| 6.1. Overview                                                                                                    | 11                               |
| 6.2. Configuration Configuration                                                                                                    | 11                               |
| 6.3. Controlling a Drive via Ethernet/IP                                                                                                    | 11                               |
| 6.4. Process Data Exchange                                                                                                    | 12                               |
| 6.5. Process Data PDI                                                                                                    | 12                               |
| 6.6. Process Data PDO                                                                                                    | 13                               |
| 6.7. OPT-2-ETHEG-IN Web Server                                                                                                    | 15                               |
| 6.8. Drive parameter access                                                                                                    | 17                               |
| 6.9. Rockwell Automation RSLogix5000                                                                                                    | 18                               |
| 7. Technical Data 19                                                                                                    |                                  |
| 7.1. Environmental                                                                                                    | 10                               |
|                                                                                                    | 19                               |

#### **Declaration of Conformity**

| Invertek Drives Limited                                                                                                    |                                                                                                    |  |  |  |  |  |
|----------------------------------------------------------------------------------------------------|----------------------------------------------------------------------------------------------------|--|--|--|--|--|
| Offas Dyke Business Park                                                                                                    |                                                                                                    |  |  |  |  |  |
| Welshpool                                                                                                    |                                                                                                    |  |  |  |  |  |
| Powys, UK                                                                                                    |                                                                                                    |  |  |  |  |  |
| SY21 8JF                                                                                                    |                                                                                                    |  |  |  |  |  |
| Invertek Drives Ltd hereby states t                                                                                             | hat the OPT-2-ETHEG-IN conforms to the relevant safety provisions of the following council directives: |  |  |  |  |  |
| 2004/108/EC (EMC) and 2006/95,                                                                                                  | /EC (LVD) (Valid until 20.04.2016)                                                                     |  |  |  |  |  |
| 2014/30/EU (EMC) and 2014/35/                                                                                                   | 2014/30/EU (EMC) and 2014/35/EU (LVD) (Valid from 20.04.2016)                                          |  |  |  |  |  |
| Design and manufacture is in accordance with the following harmonised European standards:                                       |                                                                                                    |  |  |  |  |  |
| EN 61800-5-1: 2003                                                                                                    | Adjustable speed electrical power drive systems. Safety requirements. Electrical, thermal and energy.  |  |  |  |  |  |
| EN 61800-3 2 <sup>nd</sup> Ed: 2004 Adjustable speed electrical power drive systems. EMC requirements and specific test methods |                                                                                                    |  |  |  |  |  |
| EN 55011: 2007 Limits and Methods of measurement of radio disturbance characteristics of industrial, scientific and medic       |                                                                                                    |  |  |  |  |  |
| radio-frequency equipment (EMC)                                                                                                 |                                                                                                    |  |  |  |  |  |
| EN60529 : 1992 Specifications for degrees of protection provided by enclosures                                                  |                                                                                                    |  |  |  |  |  |

#### **Electromagnetic Compatibility**

All Optidrives are designed with high standards of EMC in mind. All versions suitable for operation on Single Phase 230 volt and Three Phase 400 volt supplies and intended for use within the European Union are fitted with an internal EMC filter. This EMC filter is designed to reduce the conducted emissions back into the mains supply via the power cables for compliance with the above harmonised European standards. It is the responsibility of the installer to ensure that the equipment or system into which the product is incorporated complies with the EMC legislation of the country of use, and the relevant category. Within the European Union, equipment into which this product is incorporated must comply with the EMC Directive 2004/108/EC. This User Guide provides guidance to ensure that the applicable standards may be achieved.

All rights reserved. No part of this User Guide may be reproduced or transmitted in any form or by any means, electrical or mechanical including photocopying, recording or by any information storage or retrieval system without permission in writing from the publisher.

#### Copyright Invertek Drives Ltd © 2017

All Invertek Optidrive units carry a 2 year warranty against manufacturing defects from the date of manufacture. The manufacturer accepts no liability for any damage caused during or resulting from transport, receipt of delivery, installation or commissioning. The manufacturer also accepts no liability for damage or consequences resulting from inappropriate, negligent or incorrect installation, incorrect adjustment of the operating parameters of the drive, incorrect matching of the drive to the motor, incorrect installation, unacceptable dust, moisture, corrosive substances, excessive vibration or ambient temperatures outside of the design specification.

The local distributor may offer different terms and conditions at their discretion, and in all cases concerning warranty, the local distributor should be contacted first.

#### This user guide is the "original instructions" document. All non-English versions are translations of the "original instructions".

Contents of this User Guide are believed to be correct at the time of printing. In the interest of a commitment to a policy of continuous improvement, the manufacturer reserves the right to change the specification of the product or its performance or the contents of the User Guide without notice.

#### This User Guide is for use with version 1.00 Firmware. User Guide Revision 1.00

Invertek Drives Ltd adopts a policy of continuous improvement and whilst every effort has been made to provide accurate and up to date information, the information contained in this User Guide should be used for guidance purposes only and does not form the part of any contract.

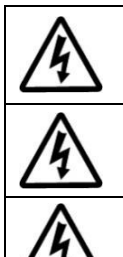

This manual is intended as a guide for proper installation. Invertek Drives Ltd cannot assume responsibility for the compliance or the non-compliance to any code, national, local or otherwise, for the proper installation of this drive or associated equipment. A hazard of personal injury and/or equipment damage exists if codes are ignored during installation.

This Optidrive contains high voltage capacitors that take time to discharge after removal of the main supply. Before working on the drive, ensure isolation of the main supply from line inputs. Wait ten (10) minutes for the capacitors to discharge to safe voltage levels. Failure to observe this precaution could result in severe bodily injury or loss of life.

Only qualified electrical personnel familiar with the construction and operation of this equipment and the hazards involved should install, adjust, operate, or service this equipment. Read and understand this manual and other applicable manuals in their entirety before proceeding. Failure to observe this precaution could result in severe bodily injury or loss of life.

# 1. Introduction

#### 1.1. Important safety information

# 

| Please rea          | ad the IMPORTANT SAFETY INFORMATION below, a                               | and all Wa     | rning and Caution information elsewhere.                   |
|---------------------|----------------------------------------------------------------------------|----------------|------------------------------------------------------------|
| Δ                   | Danger : Indicates a risk of electric shock, which, if not                 | Δ              | Danger : Indicates a potentially hazardous situation       |
| ///                 | avoided, could result in damage to the equipment and                       |                | other than electrical, which if not avoided, could         |
|                     | possible injury or death.                                                  | ∠•́ \          | result in damage to property.                              |
|                     | This variable speed drive product (Optidrive) is intended for p            | rofessional i  | ncorporation into complete equipment or systems as         |
|                     | part of a fixed installation. If installed incorrectly it may prese        | nt a safety h  | azard. The Optidrive uses high voltages and currents,      |
|                     | carries a high level of stored electrical energy, and is used to a         | control mech   | anical plant that may cause injury. Close attention is     |
|                     | required to system design and electrical installation to avoid I           | nazards in eit | her normal operation or in the event of equipment          |
|                     | malfunction. Only qualified electricians are allowed to install            | and maintain   | this product.                                              |
|                     | System design, installation, commissioning and maintenance                 | must be carr   | ied out only by personnel who have the necessary           |
|                     | training and experience. They must carefully read this safety i            | nformation a   | and the instructions in this Guide and follow all          |
|                     | information regarding transport, storage, installation and use             | of the Optid   | rive, including the specified environmental                |
|                     | limitations.                                                               |                |                                                            |
|                     | Do not perform any flash test or voltage withstand test on the             | e Optidrive. A | Any electrical measurements required should be             |
| A                   | carried out with the Optidrive disconnected.                               |                |                                                            |
| 17                  | Electric shock hazard! Disconnect and ISOLATE the Optidrive b              | pefore attem   | pting any work on it. High voltages are present at the     |
|                     | terminals and within the drive for up to 10 minutes after disco            | onnection of   | the electrical supply. Always ensure by using a            |
|                     | suitable multimeter that no voltage is present on any drive po             | ower termina   | Is prior to commencing any work.                           |
|                     | Where supply to the drive is through a plug and socket conne               | ctor, do not   | disconnect until 10 minutes have elapsed after turning     |
|                     | off the supply.                                                            |                |                                                            |
|                     | Ensure correct earthing connections and cable selection as pe              | er defined by  | local legislation or codes. The drive may have a           |
|                     | leakage current of greater than 3.5mA; furthermore the earth               | i cable must   | be sufficient to carry the maximum supply fault            |
|                     | current which normally will be limited by the fuses or MCB. Su             | uitably rated  | fuses or MCB should be fitted in the mains supply to       |
|                     | the drive, according to any local legislation or codes.                    |                |                                                            |
|                     | Do not carry out any work on the drive control cables whilst p             | ower is appl   | ied to the drive or to the external control circuits.      |
|                     | The "Safe Torque Off" Function does not prevent high voltage               | es from being  | present at the drives power terminals.                     |
|                     | Within the European Union, all machinery in which this produ               | ict is used mi | ust comply with the Machinery Directive 2006/42/EC,        |
|                     | Safety of Machinery. In particular, the machine manufacturer               | is responsib   | le for ensuring that the electrical equipment complies     |
|                     | with EN60204-1 and providing a disconnecting device which r                | nust be one    | of the following types:                                    |
|                     | <ul> <li>A switch-disconnector, utilization category AC-23B (</li> </ul>   | EN 60947-3)    |                                                            |
|                     | <ul> <li>A circuit breaker suitable for isolation in accordance</li> </ul> | e with EN 609  | 047-2                                                      |
|                     | A disconnector with an integrated auxiliary contact                        | that ensures   | under all circumstances the switching devices break        |
|                     | the load circuit prior to opening of the main contact                      | ts of the disc | onnector (EN 60947-3)                                      |
|                     | For installation in other regions, conformance with local elect            | rical regulati | ons and codes of practice must be adhered to.              |
|                     | The level of integrity offered by the Optidrive control input fu           | nctions – for  | example stop/start, forward/reverse and maximum            |
|                     | speed, is not sufficient for use in safety-critical applications w         | ithout indep   | endent channels of protection. All applications where      |
|                     | mainunction could cause injury or loss of life must be subject t           | to a risk asse | ssment and further protection provided where               |
|                     | The driven motor can start at newer up if the enable input size            | nal is proson  | •                                                          |
|                     | The GTOP function does not remove not onticlly lather high ve              |                | l.<br>TE the drive and weit 10 minutes before starting any |
|                     | The STOP function does not remove potentially lethal high vo               | Actor coble y  | whilst the input newer is still applied                    |
|                     | The Optidrive can be programmed to operate the driven met                  | notor cable v  | whilst the input power is still applied.                   |
|                     | the motor directly to the major supply. Obtain confirmation f              | or at speeds   | above of below the speed achieved when connecting          |
| <b>A</b>            | about suitability for operation over the intended speed range              | prior to mar   | bino start up                                              |
|                     | Do not activate the automatic fault reset function on any syst             | ame wharah     | withis may cause a notentially dangerous situation         |
| <b>L</b> • <b>\</b> | IP55 and IP66 drives provide their own pollution degree 2 en               | vironments     | IP20 drives must be installed in a pollution degree 2      |
|                     | environment mounted in a cabinet with IP54 or better                       | nonnents.      | in 20 drives must be installed in a politition degree 2    |
|                     | Optidrives are intended for indoor use only                                |                |                                                            |
|                     | When mounting the drive, ensure that sufficient cooling is pro             | ovided. Do no  | ot carry out drilling operations with the drive in place.  |
|                     | dust and swarf from drilling may lead to damage.                           |                | ······································                     |
|                     | The entry of conductive or flammable foreign bodies should b               | e prevented    | . Flammable material should not be placed close to         |
|                     | the drive                                                                  |                |                                                            |
|                     | Relative humidity must be less than 95% (non-condensing).                  |                |                                                            |
|                     | Ensure that the supply voltage, frequency and no. of phases (              | 1 or 3 phase)  | correspond to the rating of the Optidrive as               |
|                     | delivered.                                                                 |                | - ·                                                        |

Never connect the mains power supply to the Output terminals U, V, W.

Do not install any type of automatic switchgear between the drive and the motor

Wherever control cabling is close to power cabling, maintain a minimum separation of 100 mm and arrange crossings at 90 degrees

Ensure that all terminals are tightened to the appropriate torque setting

Do not attempt to carry out any repair of the Optidrive. In the case of suspected fault or malfunction, contact your local Invertek Drives Sales Partner for further assistance.

# 2. General Information

# 2.1. Overview

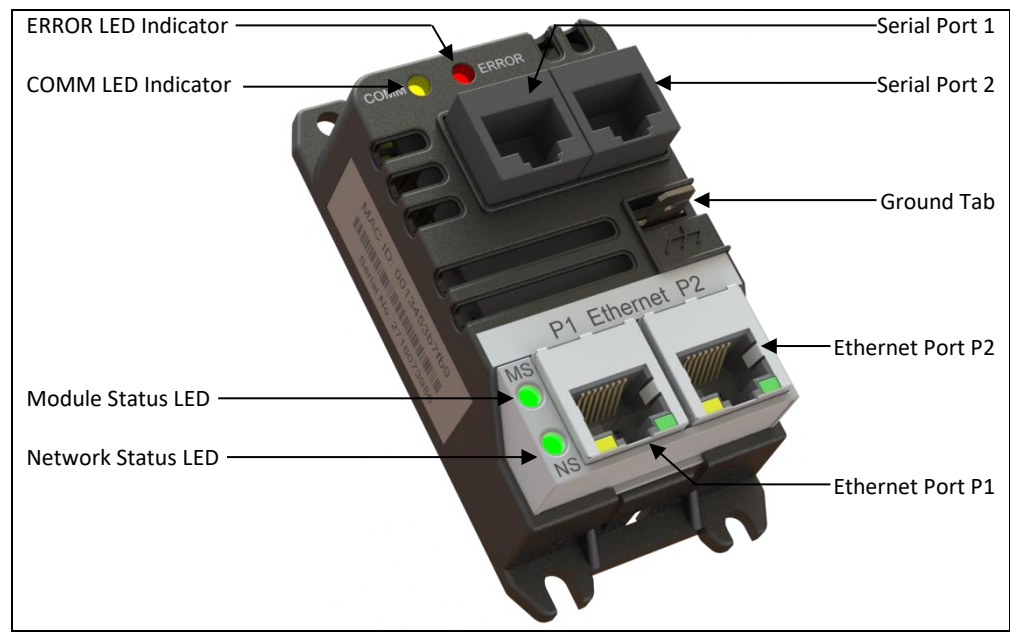

# 2.2. Labelling

The OPT-2-ETHEG-IN has two labels, as shown below.

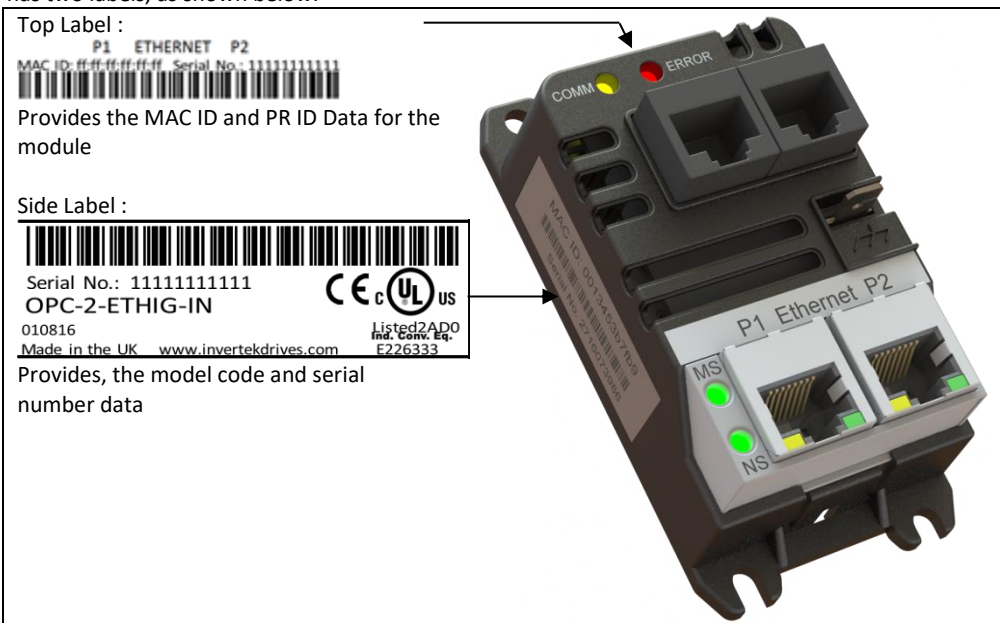

# 2.3. Connection Ports

The interface connects to to the Ethernet IP network and slave drive via the built in connection ports.

| Port    | Function                      |
|---------|-------------------------------|
| P1      | Ethernet Port 1               |
| P2      | Ethernet Port 2               |
| 101011  | RJ45 Drive Data Connection    |
| 10101 2 | RJ45 Aux equipment Connection |

# 2.4. Status Indicator LEDs

| Status LED | Function                                                          |
|------------|-------------------------------------------------------------------|
| NS         | EtherNet/IP Network Status Indicator                              |
| MS         | MS: EtherNet/IP Network Status Indicator                          |
| COMM       | COMM: Modbus Communication Indicator ( OPC-2-ETHIG-IN <-> Drive ) |
| ERROR      | Modbus Error Indicator (OPC-2-ETHIG-IN <-> Drive )                |

| Network Status Indicator |                                        |  |  |  |
|--------------------------|----------------------------------------|--|--|--|
| State                    | Indication                             |  |  |  |
| Steady Off               | Not powered, no IP address             |  |  |  |
| Steady Green             | Online, one or more connections active |  |  |  |
| Flashing Green           | Online, no connections active          |  |  |  |
| Flashing Red             | Connection timeout                     |  |  |  |
| Steady Red               | Duplicate IP                           |  |  |  |
| Flashing Green and Red   | Self-test                              |  |  |  |

| Module Status Indicator |                                   |  |  |  |
|-------------------------|-----------------------------------|--|--|--|
| State                   | Indication                        |  |  |  |
| Steady Off              | No power                          |  |  |  |
| Steady Green            | Operating in normal condition     |  |  |  |
| Flashing Green          | Drive not configured              |  |  |  |
| Flashing Red            | Minor fault - Recoverable fault   |  |  |  |
| Steady Red              | Major fault - Unrecoverable fault |  |  |  |
| Flashing Green / Red    | Self-test                         |  |  |  |

| СОММ                   |                                |  |  |  |  |
|------------------------|--------------------------------|--|--|--|--|
| State                  | Indication                     |  |  |  |  |
| Steady Off             | Modbus protocol TX/RX inactive |  |  |  |  |
| Steady/flashing Yellow | Modbus protocol TX/RX active   |  |  |  |  |

| ERROR        |                                                                      |
|--------------|----------------------------------------------------------------------|
| State        | Indication                                                           |
| Steady Off   | Modbus protocol TX/RX Status OK                                      |
| Steady Red   | Non-recoverable internal fault – Modbus communications circuit fault |
| Flashing Red | Recoverable Communication fault or configuration error               |

| Link Activity LEDs (P1/P2) |               |                     |  |  |
|----------------------------|---------------|---------------------|--|--|
|                            | State         | Indication          |  |  |
| P1 Speed                   | Steady Yellow | 100Mbps link active |  |  |
|                            | Steady Off    | 10Mbps or No link   |  |  |
| P1 Link Activity           | Steady Green  | Valid Link          |  |  |
|                            | Steady Off    | No Link             |  |  |
|                            | Flash         | TX/RX               |  |  |
| P2 Speed                   | Steady Yellow | 100Mbps link active |  |  |
|                            | Steady Off    | 10Mbps or No link   |  |  |
| P2 Link Activity           | Steady Green  | Valid Link          |  |  |
|                            | Steady Off    | No Link             |  |  |
|                            | Flash         | TX/RX               |  |  |

# 2.5. Power up sequence

At power up the following LED test sequence is performed in parallel:

- Network Status Indicator 0.25 sec RED, 0.25 sec Green
- Module Status Indicator 0.25 sec RED, 0.25 sec Green
- COMM 0.5 sec Yellow, 0.5 sec Off
- ERROR 0.5 sec Off, 0.5 sec RED
- 'Running' state

# 3. Mechanical Installation

# 3.1. Before Installation

- Carefully unpack the unit and check for any signs of damage. Notify the shipper immediately if any exist.
- To prevent accidental damage always store the unit in its original box until required.
- Storage should be clean and dry and within the temperature range –40°C to +60°C

# 3.2. General

- The Ethernet IP interface is intended for mounting inside a control cabinet adjacent to the drive.
- The unit should be mounted in a vertical position only, on a flat, flame resistant, vibration free mounting.
- The unit must be installed in a pollution degree 1 or 2 environment only.
- Use the module as a template to mark the locations for drilling the mounting screws
- Drill and tap the holes as required
- Secure the unit to the backplate using suitable screws

# **3.3.** Mechanical dimensions and weight

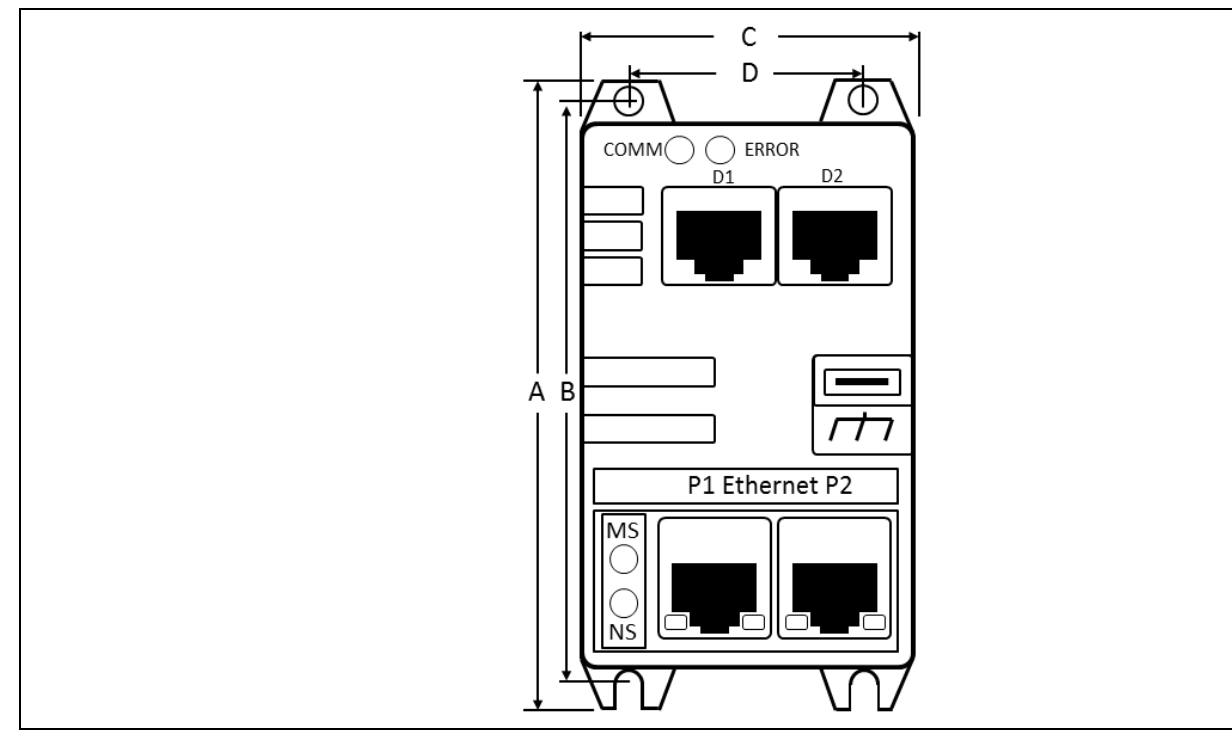

|    | A B  |    | В    | С  |      | D  |      | Weight |      |
|----|------|----|------|----|------|----|------|--------|------|
| mm | in   | mm | in   | mm | in   | mm | in   | g      | oz   |
| 89 | 3.50 | 76 | 2.99 | 47 | 1.85 | 31 | 1.22 | 65     | 2.29 |

| Mounting Bolts |    |  |  |  |
|----------------|----|--|--|--|
| Metric UNF     |    |  |  |  |
| M4             | #8 |  |  |  |

# 4. Electrical Installation

# 4.1. Overview

The OPT-2-ETHEG-IN is intended for operation with one of the following Invertek Drives' products

- Optidrive E3
- Optidrive P2
- Optidrive Eco

The unit connects via an RJ45 cable, which also supplies the power to the OPT-2-ETHEG-IN from the 24 Volt output of the Optidrive.

# 4.2. Connection Diagram

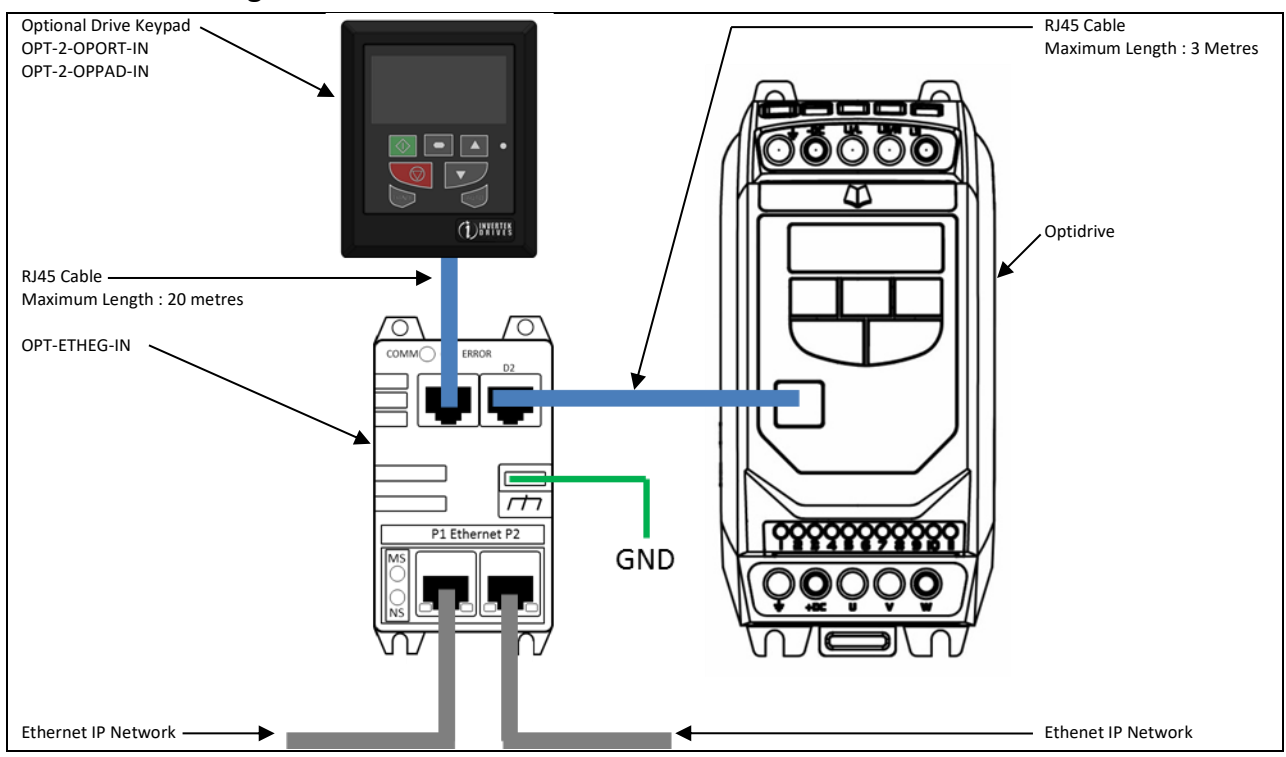

# 4.3. Grounding

For correct operation, ensure the Ground tab is connected to the control cabinet Ground point. Do not connect to the drive ground connection point.

Л

# 5. Drive Parameter Settings

# 5.1. Overview

The OPT-2-ETHEG-IN connects to the Optidrive Modbus interface. The default settings for this interface, for both the drive and the OPT-2-ETHEG-IN are :-

- Drive Address 1
- 115200 kbps baud rate
- 1 Start Bit
- 8 Data Bits
- 1 Stop Bit
- No Parity

For all Optidrive products, the Modbus interface is always active for parameter access and monitoring, however in order to control the drive, the user must set the relevant control source parameter.

- For Optidrive 3, set P-12 = 3 or 4. See below for further information on these settings
- For Optidrive P2 and Eco, set P1-12 = 4

# 5.2. Optidrive Communication Parameters Overview

## 5.2.1. Optidrive E3

The following parameters are used to configure the communication interface of the Optidrive E3. Refer to the drive user guide for specific details of the functions of other parameters.

| Par. | Description                                                                                                    | Minimum          | Maximum           | Default                     | Units         |  |  |  |  |
|------|----------------------------------------------------------------------------------------------------|------------------|-------------------|-----------------------------|---------------|--|--|--|--|
| P-12 | Primary Command Source                                                                                               | 0                | 9                 | 0                           | -             |  |  |  |  |
|      | 3: Ethernet IP. Control via OPT-2-ETHEG-IN using the internal Accel / Decel ramps                                    |                  |                   |                             |               |  |  |  |  |
|      | 4: Ethernet IP. Control via OPT-2-ETHEG-IN with Accel / Decel ramps updated via PDI Word 4                           |                  |                   |                             |               |  |  |  |  |
|      | NOTE When P-12 = 1, 2, 3, 4, 7, 8 or 9, an enable signal must still be provided a                                    | at the control t | erminals, digit   | al input 1                  |               |  |  |  |  |
| P-14 | Extended Menu Access code                                                                                            | 0                | 65535             | 0                           | -             |  |  |  |  |
|      | Enables access to Extended and Advanced Parameter Groups. This parameter                                             | must be set to   | the value prop    | grammed in P-               | -37 (default: |  |  |  |  |
|      | 101) to view and adjust Extended Parameters and value of P-37 + 100 to view a                                        | and adjust Adv   | anced Parame      | eters. The code             | e may be      |  |  |  |  |
|      | changed by the user in P-37 if desired.                                                                              |                  |                   |                             |               |  |  |  |  |
| P-36 | Serial Communications Configuration See Below                                                                        |                  |                   |                             |               |  |  |  |  |
|      | Index 1 : Address                                                                                                    | 0                | 63                | 1                           | -             |  |  |  |  |
|      | Index 2 : Baud Rate                                                                                                  | 9.6              | 1000              | 115.2                       | kbps          |  |  |  |  |
|      | Index 3 : Communication loss protection                                                                              | 0                | 3000              | t 3000                      | ms            |  |  |  |  |
|      | This parameter has three sub settings used to configure the Modbus RTU Serial Communications. The Sub Parameters are |                  |                   |                             |               |  |  |  |  |
|      | 1st Index : Drive Address : Range : 0 – 63, default : 1                                                              |                  |                   |                             |               |  |  |  |  |
|      | 2 <sup>nd</sup> Index: Baud Rate & Network type: Selects the baud rate and network type                              | for the intern   | al RS485 com      | nunication po               | rt.           |  |  |  |  |
|      | For Modbus RTU: Baud rates 9.6, 19.2, 38.4, 57.6, 115.2 kbps are available.                                          |                  |                   |                             |               |  |  |  |  |
|      | For CAN Open: Baud rates 125, 250, 500 & 1000 kbps are available.                                                    |                  |                   |                             |               |  |  |  |  |
|      | 3 <sup>rd</sup> Index: Watchdog Timeout: Defines the time for which the drive will operat                            | e without rece   | eiving a valid co | ommand teleg                | gram to       |  |  |  |  |
|      | Register 1 (Drive Control Word) after the drive has been enabled. Setting 0 disa                                     | ables the Wate   | chdog timer. S    | etting a value              | of 30, 100,   |  |  |  |  |
|      | 1000, or 3000 defines the time limit in milliseconds for operation. A ' ${f L}$ ' suffix s                           | elects trip on l | oss of commu      | nication. An ' <del>r</del> | ' suffix      |  |  |  |  |
|      | means that the drive will coast stop (output immediately disabled) but will not                                      | trip.            |                   |                             |               |  |  |  |  |

# 5.2.2. Optidrive P2 / Optidrive Eco

The following parameters are used to configure the communication interface of the Optidrive P2 or Eco. Refer to the drive user guide for specific details of the functions of other parameters.

| Par                                                                                 | Para                                         | meter Name           |                          |                                                                            | Minimu                      | n Maximum                        | Default          | Units           |
|-------------------------------------------------------------------------------------|----------------------------------------------|----------------------|--------------------------|----------------------------------------------------------------------------|-----------------------------|----------------------------------|------------------|-----------------|
| P1-12                                                                               | Primary Command Source Mode                  |                      |                          | 0                                                                          | 6                           | 0                                | -                |                 |
|                                                                                     | 4                                            | Fieldbus Control     |                          | Control via Modbus RTU if no fieldbus the fieldbus option module interface | s interface o               | ption is present, o              | otherwise con    | trol is from    |
| P1-13                                                                               | Digi                                         | tal Inputs Functio   | n Select                 | ·                                                                          | 0                           | 21                               | 1                | -               |
| Defines the function of the digital inputs depending on the control mode setting in |                                              |                      |                          |                                                                            |                             |                                  |                  |                 |
|                                                                                     | P1-12. See section 7.1 for more information. |                      |                          |                                                                            |                             |                                  |                  |                 |
| P1-14                                                                               | Exte                                         | nded Menu Acce       | ss Code                  |                                                                            | 0                           | 30000                            | 0                | -               |
|                                                                                     | Para                                         | meter Access Cor     | ntrol. The followir      | ng settings are applicable :                                               |                             |                                  |                  |                 |
|                                                                                     | P1-1                                         | .4 = P2-40 = 101 :   | Allows access to         | Extended Parameter Groups 0 – 5                                            |                             |                                  |                  |                 |
|                                                                                     | P1-1                                         | .4 = P6-30 = 201 =   | Allows access to         | all parameter groups (Intended for exp                                     | perienced us                | sers only, usage is              | not described    | d in this User  |
| DE 01                                                                               | Guid                                         | ie)                  | -                        |                                                                            | 0                           | 62                               | 4                |                 |
| P5-01                                                                               | Sots t                                       | he fieldbus address  | s<br>ass for the Ontidri |                                                                            | 0                           | 63                               | 1                | -               |
| P5-05                                                                               | Com                                          | munications Loss     | Timeout                  |                                                                            | 0.0                         | 5.0                              | 2.0              | Seconds         |
| . 5 05                                                                              | Sets t                                       | he watchdog time     | e period for the c       | ommunications channel. If a valid teles                                    | gram is not r               | eceived by the O                 | otidrive withir  | this time       |
|                                                                                     | perio                                        | d, the drive will as | ssume a loss of co       | ommunications has occurred and react                                       | as selected                 | below. Setting to                | zero disables    | the function.   |
| P5-06                                                                               | Comr                                         | nunications Loss     | Action                   |                                                                            | 0                           | 3                                | 0                | -               |
|                                                                                     | 0                                            | ) Trip & Coas        | t To Stop                |                                                                            |                             |                                  |                  |                 |
|                                                                                     | 1                                            | Ramp to Sto          | op Then Trip             |                                                                            |                             |                                  |                  |                 |
|                                                                                     | 2                                            | Ramp to Sto          | op Only (No Trip)        |                                                                            |                             |                                  |                  |                 |
|                                                                                     | 3                                            | Run at Pres          | et Speed 8               |                                                                            |                             |                                  |                  |                 |
| P5-07                                                                               | Field                                        | bus Ramp Contro      | <u>I</u>                 |                                                                            | 0                           | 1                                | 0                | -               |
|                                                                                     | 0                                            | Disabled             | Ramps are contro         | l from internal drive parameters P1-03                                     | 8 and P1-04.                |                                  |                  |                 |
|                                                                                     | 1                                            | Enabled              | Ramps are contro         | lled directly by the Fieldbus PDI4 Data                                    | Word                        |                                  |                  |                 |
| P5-08                                                                               | Field                                        | bus Process Data     | Output Word 4 S          | elect                                                                      | 0                           | 4                                | 0                | -               |
|                                                                                     | 0                                            | Output Toro          | que                      | 0 to 2000 = 0 to 200.0%                                                    |                             |                                  |                  |                 |
|                                                                                     | 1                                            | Output Pow           | /er                      | Output power in kW to two decimal                                          | places, e.g.                | 400 = 4.00kW                     |                  |                 |
|                                                                                     | 2                                            | 2 Digital Inpu       | t Status                 | Bit 0 indicates digital input 1 status,                                    | bit 1 indicat               | es digital input 2 s             | status etc       |                 |
|                                                                                     | 3                                            | Analog Inpu          | it 2 Signal Level        | 0 to 1000 = 0 to 100.0%                                                    |                             |                                  |                  |                 |
| DF 43                                                                               | 4                                            | Drive Heats          | Ink Temperature          | 0 to 100 = 0 to 100°C                                                      | 0                           | 7                                | 0                |                 |
| P5-12                                                                               | Field                                        | bus Process Data     | Output word 3 S          | elect                                                                      | 0                           | /                                | 0                | -               |
|                                                                                     | 1                                            | Power (x xx          | · k///)                  | Output current to 1 decimal place, e                                       | .g. 100 – 10.<br>nlaces e g | $\frac{0}{400} = 4.00 \text{kW}$ |                  |                 |
|                                                                                     | 2                                            | Digital input        | t status                 | Bit 0 indicates digital input 1 status                                     | hit 1 indicat               | es digital input 2 s             | status etc       |                 |
|                                                                                     | 3                                            | Analog Inpu          | it 2 Signal Level        | 0  to  1000 = 0  to  100.0%                                                | on i malcat                 |                                  |                  |                 |
|                                                                                     | 4                                            | Drive Heats          | ink Temperature          | 0 to 100 = 0 to 100°C                                                      |                             |                                  |                  |                 |
|                                                                                     | 5                                            | User registe         | er 1                     | User Defined Register 1 Value                                              |                             |                                  |                  |                 |
|                                                                                     | 6                                            | 6 User registe       | er 2                     | User Defined Register 1 Value                                              |                             |                                  |                  |                 |
|                                                                                     | 7                                            | PO-80 value          |                          | User Selected data value                                                   |                             |                                  |                  |                 |
| P5-13                                                                               | Field                                        | bus Process Data     | Input Word 4 Sel         | ect                                                                        | 0                           | 1                                | 0                | -               |
|                                                                                     | 0                                            | ) Fieldbus Ra        | mp Control               | This option must be selected if the d                                      | rive accelera               | ation and deceler                | ation ramps a    | re to be        |
|                                                                                     |                                              |                      |                          | controlled from the fieldbus. P5-07 r                                      | nust also be                | set to 1 to enable               | e this function  | 1               |
|                                                                                     | 1                                            | User Registe         | er 4                     | The value received by the drive in PE                                      | 01 4 is transf              | erred to User Reg                | ister 4. This o  | ption allows    |
|                                                                                     |                                              |                      |                          | the function of the process data wor                                       | d to be defi                | ned in Parameter                 | Group 9. In th   | is case, User   |
|                                                                                     |                                              |                      |                          | Register 4 should not be written to v                                      | vithin any Pl               | C function code,                 | although the     | value can be    |
| DF 14                                                                               | Field                                        |                      | Innut Mond 2 Col         | read                                                                       | 0                           | 2                                | 0                |                 |
| r5-14                                                                               | rield                                        | Torque Limi          | it/Reference             | This option must be selected if the d                                      |                             | z<br>torque limit / sotr         | o int is to be a |                 |
|                                                                                     |                                              |                      | in the relience          | from the fieldbus. This also requires                                      | setting P4-0                | 6 = 3                            |                  | Jond Olieu      |
|                                                                                     | 1                                            | User PID Re          | ference                  | This option allows the setpoint to the                                     | e PID contro                | ller to be receive               | d from the Fie   | ldbus. In order |
|                                                                                     | -                                            |                      |                          | for this option to be used, P9-38 mu                                       | st be set to                | 1, and the PID Use               | er setpoint mu   | ust not be      |
|                                                                                     |                                              |                      |                          | utilised within the PLC function                                           |                             |                                  |                  |                 |
|                                                                                     | 2                                            | User Registe         | er 3                     | The value received by the drive in PE                                      | DI 3 is transf              | erred to User Reg                | ister 3. This o  | ption allows    |
|                                                                                     |                                              |                      |                          | the function of the process data wor                                       | d to be defi                | ned in Parameter                 | Group 9. In th   | nis case, User  |
|                                                                                     |                                              |                      |                          | Register 3 should not be written to v                                      | vithin any Pl               | C function code,                 | although the     | value can be    |
|                                                                                     |                                              |                      |                          | read.                                                                      |                             |                                  |                  |                 |

# 5.2.3. Optidrive P2 / Optidrive Eco – Monitoring Parameters (Read Only)

| Par.  | Function                 | Units    |
|-------|--------------------------|----------|
| P0-07 | Fieldbus Speed Reference | Hz / RPM |
| P0-51 | PDI cyclic data          | N/A      |
| P0-52 | PDO cyclic data          | N/A      |

# 6. Operation

# 6.1. Overview

Cyclic control and monitoring of the drive is achieved by a Class 1 connection to the mapped Modbus PDI and PDO parameters. This can be achieved using one of the following methods.

# 6.2. Configuration Configuration

The OPT-2-ETHEG-IN supports the following EtherNet/IP classes:

- Ox01 Identity
- Ox02 Message Router
- 0x06 Connection manager
- Ox45 Modbus Serial
- OxF4 Port
- OxF5 TCP/IP
- OxF6 Ethernet Link

The OPT-2-ETHEG-IN default IP address is 192.168.1.254, Subnet Mask 255.255.255.0

IP configuration can be changed using:

- The TCP/IP Class 0xF5. Values will not be applied until an Identity Class 0x01 reset is executed
- Via the internal webserver interface

# 6.3. Controlling a Drive via Ethernet/IP

Drive control is achieved by establishing a Class connection using one of the two methods shown below. This allows process data to be cyclically exchanged between the Ethernet/IP master and a connected Optidrive via the OPT-2-ETHEG-IN.

#### 6.3.1. Method 1: Class 1 connection to Drive Assembly object

Drive control can be achieved via Class1 connections to the Assembly Object (0x04).

The controller must implement the forward open request to the OPT-2-ETHEG-IN Port 3, address 1.

For Drive specific allocation refer to Drive Manual and/or EtherNet/IP EDS file.

For Drive specific read/write limitations refer to Drive Manual and/or EtherNet/IP EDS file.

The following connection setting will establish a Class 1 connection to transfer Drive PDI/PDO Modbus registers

| Connection setting |                 | Value                   |
|--------------------|-----------------|-------------------------|
| Path               |                 | 20 04 24 01 2C 01 2C 06 |
| RPI                |                 | Min 50ms                |
| Timeout Multiplier |                 | Recommend x32           |
| Trigger            |                 | Cyclic                  |
| Transport type     |                 | Exclusive owner         |
| 0->T               | Size            | 8                       |
|                    | Connection Type | Point to Point          |
|                    | Length          | Fixed                   |
|                    | Transfer Format | 32bit Run/Idle          |
| T->0               | Size            | 8                       |
|                    | Connection Type | Point to Point          |
|                    | Length          | Fixed                   |
|                    | Transfer Format | Pure data               |

#### 6.3.2. Method 2: Class 1 connection via OPC-2-ETHIG-IN 'Forward Open Assembly' object

The OPC-2-ETHIG-IN provides the Vendor Class 'Forward Open Assembly (0x0300)' which negates the need for the control to provide the forward open mapping.

For Drive specific allocation refer to Drive Manual and/or EtherNet/IP EDS file.

For Drive specific read/write limitations refer to Drive Manual and/or EtherNet/IP EDS file.

The following connection setting will establish a Class 1 connection to transfer Drive PDI/PDO registers.

| Connection setting |                 | Value                         |
|--------------------|-----------------|-------------------------------|
| Path               |                 | 21 00 00 03 24 01 2C 01 2C 06 |
| RPI                |                 | Min 50ms                      |
| Timeout Multiplier |                 | Recommend x32                 |
| Trigger            |                 | Cyclic                        |
| Transport type     |                 | Exclusive owner               |
| 0->T               | Size            | 8                             |
|                    | Connection Type | Point to Point                |
|                    | Length          | Fixed                         |
|                    | Transfer Format | 32bit Run/Idle                |
| T->0               | Size            | 8                             |
|                    | Connection Type | Point to Point                |
|                    | Length          | Fixed                         |
|                    | Transfer Format | Pure data                     |

# 6.4. Process Data Exchange

All Optidrives support a 4 word input, 4 word output process data exchange to allow control and monitoring of the drive. The functions and overview of each word are described below.

#### 6.4.1. Process data Exchange Overview

All Optidrives support a 4 word process data exchange as follows :-

- PDI : EIP Master → Drive
  - $\circ$  Word 1 : FIXED : Drive Control Word
  - Word 2 : FIXED : Frequency / Speed Setpoint
  - o Word 3
    - Optidrive E3 : FIXED : No Function
    - Optidrive P2 / Eco : USER SELECTED Function determined by P5-14
  - o Word 4
    - Optidrive E3 : FIXED : Ramp Control (When P-12 = 4 only)
    - Optidrive P2 / Eco : USER SELECTED Function determined by P5-13
- PDO : Drive → EIP Master
  - Word 1 : FIXED : Drive Status
    - Low Byte : Drive Status Byte
    - Hight Byte : Trip Code
    - Word 2 : FIXED : Output Frequency / Motor Speed
  - o Word 3
    - Optidrive E3 : FIXED : Output Current
    - Optidrive P2 / Eco : USER SELECTED : Function determined by P5-12
  - o Word 4
    - Optdrive E3 : FIXED : No Function
    - Optidrive P2 / Eco : USER SELECTED : Function determined by P5-08

#### 6.5. Process Data PDI

0

#### 6.5.1. PDI Word 1 : Drive Control Word

The drive control word can be used to control the drive as follows

| Bit | Function               |  |  |  |  |
|-----|------------------------|--|--|--|--|
| 0   | 0 : Stop               |  |  |  |  |
|     | 1: Run                 |  |  |  |  |
| 1   | 0 : Normal Operation   |  |  |  |  |
|     | 1 : Fast Stop          |  |  |  |  |
| 2   | 0 : No Function        |  |  |  |  |
|     | 1: Fault Reset Request |  |  |  |  |
| 3   | 0 : Normal Operation   |  |  |  |  |
|     | 1: Coast Stop          |  |  |  |  |
| 4   |                        |  |  |  |  |
| 5   | No function            |  |  |  |  |
| 6   | NO TUNCTION            |  |  |  |  |
| 7   |                        |  |  |  |  |

#### 6.5.2. PDI Word 2 : Drive Speed Reference

The drive speed reference value has one decimal place, e.g commanded value = 500, the drive setpoint frequency will be 50.0Hz.

#### 6.5.3. PDI Words 3 and 4

As described in section 6.4.1, process data words 3 and 4 may be fixed function or configurable function depending on the drive in use. The possible functions are described below.

#### 6.5.4. Drive Torque Reference

Where supported by the drive and correctly configured in the drive parameters, the torque limit or reference may also be sent to the drive using the fieldbus PDI. In this case, the value is sent with 1 decimal place, e.g commanded value = 500, the drive torque setpoint will be 50.0%

# 6.5.5. Drive Ramp Times

When the drive parameters are configured to allow control of the drive ramp times through fieldbus, this register specifies the drive acceleration and deceleration ramp times.

- For P2 and Eco drives, when Fieldbus Ramp Control is selected (P5-08 = 1)
- For E3 drives, setting P-12 = 4
- The input data range is from 0 to 60000 (0.00s to 600.00s for P2, 0.0 6000.0s for Eco)

#### 6.5.6. User Registers

For P2 and Eco drives, which have internal function block programming capability, data may be written to the User Registers. This allows control functions to be achieved within the drive by linking to the Group 9 parameters. The values may also be used within the function block program.

# 6.6. Process Data PDO

PDO data is returned from the drive to the master PLC. The available data for each word is descrived below. **6.6.1. PDO Word 1 : Drive Status Word** 

The function of PDO Word 1 is fixed for all drive models, and returns the drive Status Word. The individual bits within the drive status word indicates the status of the drive as follows. Some functions are applicable of specific drive types, as indicated below.

| Bit    | Function                                                                         | E3           | P2           | Eco          |
|--------|----------------------------------------------------------------------------------|--------------|--------------|--------------|
| 0      | 0 = Drive Disabled (Stopped)                                                     | 1            | 1            | /            |
|        | 1 = Drive Enabled (Running)                                                      | v            | v            | •            |
| 1      | 0 = Drive Healthy                                                                | $\checkmark$ | $\checkmark$ | $\checkmark$ |
|        | 1 = Drive Tripped                                                                | •            | •            | •            |
| 2      | 0 = Auto                                                                         |              |              | $\checkmark$ |
|        | 1 = Hand                                                                         |              |              | •            |
| 3      | 0 = Drive Ready (STO Input Closed)                                               |              | $\checkmark$ | $\checkmark$ |
|        | 1 = Drive Inhibit (STO Input Option                                              |              | •            | •            |
| 4      | 0 = Maintenance Time Not Reached                                                 |              | $\checkmark$ | $\checkmark$ |
|        | 1 = Maintenance Time Reached                                                     |              | •            | •            |
| 5      | 0 = Not In Standby (Sleep)                                                       |              | $\checkmark$ | $\checkmark$ |
|        | 1 = Standby (Sleep) mode active                                                  |              | •            | •            |
| 6      | 0 = Not Ready                                                                    |              | 1            | /            |
|        | 1 = Drive Ready (Mains Power applied, No Inhibit, No Trip, Enable Input Present) |              | •            | •            |
| 7      | 0 = No Warning                                                                   |              |              | $\checkmark$ |
|        | 1 = Motor Load Current Outside bandwidth                                         |              |              | v            |
| 8 - 15 | Fault code number. Refer to the table in section 0                               | $\checkmark$ | $\checkmark$ | $\checkmark$ |

#### 6.6.2. Drive Fault Codes

The following table provides a list of the possible fault code numbers returned in the Drive Stratus Word High Byte, and the relevant fault information for each code. Refer to the relevant drive User Guide for further information on the cause and possible solutions for each fault.

| No. | Fault Description                                                                            |
|-----|----------------------------------------------------------------------------------------------|
| 00  | No Fault                                                                                     |
| 01  | Brake channel over current                                                                   |
| 02  | Brake resistor overload                                                                      |
| 03  | Instantaneous over current on drive output.                                                  |
|     | Excess load on the motor.                                                                    |
| 04  | Drive has tripped on overload after delivering >100% of value in P1-08 for a period of time. |
| 05  | Hardware Over Current                                                                        |
| 06  | Over voltage on DC bus                                                                       |
| 07  | Under voltage on DC bus                                                                      |
| 08  | Heatsink over temperature                                                                    |
| 09  | Under temperature                                                                            |
| 10  | Factory Default parameters have been loaded                                                  |
| 11  | External trip                                                                                |
| 12  | Communications Fault                                                                         |
| 13  | Excessive DC Ripple                                                                          |
| 14  | Input phase loss trip                                                                        |
| 15  | Instantaneous over current on drive output.                                                  |
| 16  | Faulty thermistor on heatsink.                                                               |
| 17  | Internal memory fault.                                                                       |
| 18  | 4-20mA Signal Lost                                                                           |
| 19  | Internal memory fault.                                                                       |
| 20  | User Parameter Defaults                                                                      |
| 21  | Motor PIC Over Temperature                                                                   |
| 22  | Cooling Fan Fault                                                                            |
| 23  | Ambient Temperature too High                                                                 |
| 24  | Niaximum Torque Limit Exceeded                                                               |
| 25  | Drive output foult                                                                           |
| 20  | Internal STO circuit Error                                                                   |
| 29  | Encoder Ecodback Ecult                                                                       |
| 21  | Sneed Error                                                                                  |
| 22  | Encodor Ecodback Equit                                                                       |
| 32  | Encoder Feedback Fault                                                                       |
| 34  | Encoder Feedback Fault                                                                       |
| 35  | Encoder Feedback Fault                                                                       |
| 40  |                                                                                              |
| 41  |                                                                                              |
| 41  | Autotune Failed                                                                              |
| 43  |                                                                                              |
| 44  |                                                                                              |
| 45  | Input phase sequence incorrect                                                               |
| 49  | Output (Motor) Phase Loss                                                                    |
| 50  | Modbus comms fault                                                                           |
| 51  | CAN Open comms trip                                                                          |
| 52  | Communications Option Module Fault                                                           |
| 53  | IO card comms trip                                                                           |

#### 6.6.3. PDO Word 2 : Output Frequency

The function of PDO Word 2 is fixed for all drive models, and returns the drive output frequency in Hz with one decimal place, e.g. returned value = 123, output frequency = 12.3Hz.

#### 6.6.4. PDO Words 3 and 4

As described in section 6.4.1, PDO Words 3 and 4 may be fixed function or configurable function depending on the drive in use. The possible functions are described below.

#### 6.6.5. Output Current

Output current data has one decimal place, e.g. a returned value of 123 indicates output current of 12.3 Amps.

#### 6.6.6. Output Power

Output power data is returned with 2 decimal places, e.g. a returned value of 123 indicates an output power of 1.23kW

#### 6.6.7. Output Torque

Motor output torque level to one decimal place, e.g. 474 = 47.4 %

### 6.6.8. Digital Input Status

Displays the status of the drive digital inputs, where Bit 0 = Digital Input 1, Bit 1 = Digital Input 2 etc. A bit value of 1 means the input is ON. If an external I/O module is connected to the drive, the status of these inputs is displayed in Bits 5 and above.

#### 6.6.9. Analog Input 2 Signal Level

The analog input % signal level after any scaling is applied is returned. The value has 1 decimal place, e.g. a returned value of 123 = 12.3%

# 6.6.10. Drive Heatsink Temperature

The value is returned directly in °C with no decimal places, e.g. returned value of 12 = 12°C

#### 6.6.11. User Register 1 / User Register 2

For P2 and Eco drives, which have internal function block programming capability, data may be read from the User Registers. This allows control functions to be achieved within the drive by linking to the Group 9 parameters. The values may also be used within the function block program.

### 6.6.12. P0-80 Value

For Optidrive P2 and Eco models, Parameter P0-80 may be used to display internal data from the drive. Refer to the drive documentation for further information.

# 6.7. OPT-2-ETHEG-IN Web Server

The OPT-2-ETHEG-IN web server interface can be accessed at via the IP address or host name.

- Default IP address : 192.168.1.254
- Hostname : OPCxxxxxxxxx, where xxxxxxxxx = 'PR ID' value shown on the top product label as described in section 2.2

Both of the above values can be modified via the Web Server or EtherNet/IP Class 0xF4. The Webserver contains 4 pages as described below.

#### 6.7.1. Module Configuration

Information about the Ethernet IP Interface is displayed. The information is Read Only.

| Drives.com                                                             | Module Configuration                                 | Module Identity (Class 0x01) | Network Settings (Class0xF5) | Drive Identity (Class 0x01) |  |  |  |  |
|------------------------------------------------------------------------|------------------------------------------------------|------------------------------|------------------------------|-----------------------------|--|--|--|--|
| Attribute                                                              | Attribute Value                                      |                              |                              |                             |  |  |  |  |
| Product Name                                                           |                                                      | OPC-2                        | -ETHIG-IN                    |                             |  |  |  |  |
| Revision                                                               |                                                      | 00                           | 01.001                       |                             |  |  |  |  |
| Production Serial Number                                               |                                                      | 5982                         | 9901003                      |                             |  |  |  |  |
| ODVA EtherNet/IP Vendor ID                                             |                                                      | C                            | 1391                         |                             |  |  |  |  |
| Product Code                                                           |                                                      | 0:                           | x0001                        |                             |  |  |  |  |
| Protocol Serial Number                                                 |                                                      | 0x1                          | 0000004                      |                             |  |  |  |  |
| MAC Address                                                            |                                                      | 70:B3:I                      | 05:93:90:04                  |                             |  |  |  |  |
| Build Data                                                             |                                                      | T:143-A:14212D140            | 0142143141-L:93030001        |                             |  |  |  |  |
|                                                                        | Data Valid                                           |                              |                              |                             |  |  |  |  |
| <                                                                      |                                                      |                              |                              | >                           |  |  |  |  |
|                                                                        |                                                      |                              |                              |                             |  |  |  |  |
|                                                                        |                                                      |                              |                              |                             |  |  |  |  |
|                                                                        |                                                      |                              |                              |                             |  |  |  |  |
| @ 1998 - 2016 Invertek Drives Lto<br>Registered in England: No. 350483 | d. All Rights Reserved.<br>34   VAT Registration: GE | 3 712854929                  |                              |                             |  |  |  |  |

#### 6.7.2. Module Identity

Information about the Module Identity (Class 0x01) is displayed. The information is Read Only.

| Drives.com                                                         | Module Configuration                                   | Module Identity (Class 0x01) | Network Settings (Class0xF5) | Drive Identity (Class 0x01) |  |  |
|--------------------------------------------------------------------|--------------------------------------------------------|------------------------------|------------------------------|-----------------------------|--|--|
| Attribute                                                          |                                                        | 1                            | alue                         |                             |  |  |
| CIP Device ID                                                      |                                                        | C                            | 0041                         |                             |  |  |
| CIP Device Name                                                    |                                                        | Modbu                        | s Translator                 |                             |  |  |
| CIP Vendor ID                                                      |                                                        | C                            | 1391                         |                             |  |  |
| CIP Product Name                                                   |                                                        | OPC-2                        | -ETHIG-IN                    |                             |  |  |
| CIP Product Code                                                   |                                                        | 0:                           | x0001                        |                             |  |  |
| CIP Serial Number                                                  |                                                        | 0x1                          | 000004                       |                             |  |  |
| STATUS<br>Data Valid                                               |                                                        |                              |                              |                             |  |  |
| <                                                                  |                                                        |                              |                              | >                           |  |  |
| @ 1998 - 2016 Invertek Drives L<br>Registered in England: No. 3504 | td. All Rights Reserved.<br>334   VAT Registration: GE | 3 712854929                  |                              |                             |  |  |

## 6.7.3. Network Settings

The present network settings for the interface are displayed. This data may be changed by the user.

| Drives.com                          |                 | ,,,,,,,,,,,,,,,,,,,,,,,,,,,,,,,,,,,,,,, |                 |                     |
|-------------------------------------|-----------------|-----------------------------------------|-----------------|---------------------|
| Attribute                           | Default         | Configured                              | Working Value   | Unit                |
| Configuration Method                | 0               | 0                                       | 0               | 0:fixed 1:DHCP      |
| DNSEnable                           | 0               | 0                                       | 0               | 0:disabled 1:enable |
| IP Address                          | 192.168.001.253 | 192.168.001.253                         | 192.168.001.253 | IPv4 dotted-decima  |
| Network Mask                        | 255.255.255.000 | 255.255.255.000                         | 255.255.255.000 | IPv4 dotted-decima  |
| Gateway Address                     | 192.168.001.200 | 192.168.001.200                         | 192.168.001.200 | IPv4 dotted-decima  |
| Name Server                         | 000.000.000.000 | 000.000.000.000                         | 000.000.000.000 | IPv4 dotted-decima  |
| Name Server 2                       | 000.000.000.000 | 000.000.000.000                         | 000.000.000.000 | IPv4 dotted-decima  |
| Domain Name                         | "               |                                         |                 |                     |
| Host Name                           | 'OPC0268435460' | 'OPC0268435462'                         | OPC0268435462   |                     |
| Encapsulation Inactivity<br>Timeout | 120             | 120                                     | 120             | seconds 0:disabled  |
|                                     |                 |                                         | Set             |                     |
|                                     |                 |                                         |                 |                     |
|                                     |                 | SIAIUS                                  |                 |                     |
|                                     |                 | Data Valid                              |                 |                     |
|                                     |                 |                                         |                 | )                   |

'Configured' indicated the values currently stored within the module.

'Working Values' indicate the values currently in use (if not yet edited), or the values to be applied. To commit values press 'Set' Module will reboot if data is valid, otherwise an error status will be displayed:

| Status                                    |                                                                 |  |  |  |
|-------------------------------------------|-----------------------------------------------------------------|--|--|--|
| State                                     | Indication                                                      |  |  |  |
| 'Data Submitted'                          | Data has been submitted to OPT-2-ETHEG-IN, awaiting reply       |  |  |  |
| 'Data Read/Write Error'                   | An error occurred, data was not stored                          |  |  |  |
| 'Resource Busy'                           | Another operation was accessing the required data for example a |  |  |  |
|                                           | EtherNet/IP Class 0xF5 service                                  |  |  |  |
| 'Invalid request - Data Validation Error' | One or more data value were invalid                             |  |  |  |
| 'Data Accepted - Restarting Module at new | Data accepted and stored                                        |  |  |  |
| IP Address'                               |                                                                 |  |  |  |

# 6.7.4. Drive Identity

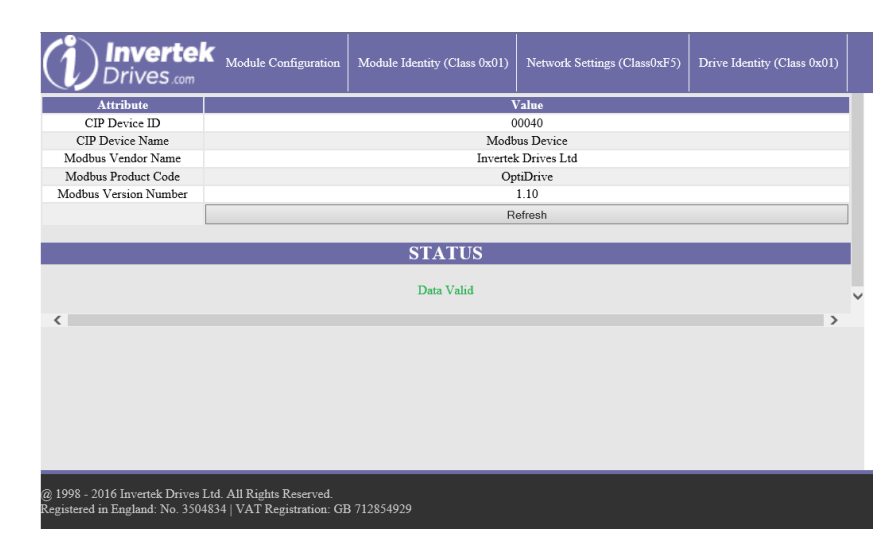

Data is read from the Drive.

If the Drive does not support this functionality then the following data is required:

- Vendor Name: 'Unknown Modbus Device'
- Product Code: Empty
- Version Number: Empty

# 6.8. Drive parameter access

# 6.8.1. Overview

The OPT-2-ETHEG-IN is a Modbus translator device. This means that all data accessible from the drives Modbus RTU interface may also be accessed via the Ethernet/IP interface.

For details of the relevant Modbus registers available for each drive, refer to the drive documentation.

#### 6.8.2. Supported Ethernet/IP Classes

The OPT-2-ETHEG-IN supports the following EtherNet/IP classes to allow communication with a connected Drive:

- 0x01 Identity
- 0x02 Message Router
- 0x04 Assembly
- 0x06 Connection manager
- OxOF Parameter
- 0x44 Modbus

Drive parameters may be accessed using unconnected or Class 2/3 connection via following methods:

| Class                | Service                      |                                         |  |
|----------------------|------------------------------|-----------------------------------------|--|
| 0x0F Parameter       | 0x0E Get_Attribute_Single    | Individual parameter Read/Write         |  |
|                      | 0x10 Set_Attribute_Single    | Instance 1 = holding register 0         |  |
| 0x44 ModBus Object   | 0x4E Read_Holding_Registers  | Registers Multiple parameter Read/Write |  |
|                      | 0x50 Write_Holding_Registers | Instance 1 = holding register 0         |  |
| 0x04 Assembly Object | 0x18 Get_Member              |                                         |  |
|                      | 0x19 Set_Member              |                                         |  |

## Note

All Optidrives support the following Modbus RTU Commands:

- 0x03 Read Multiple Holding Registers
- 0x06 Write Single Holding Register

Sequential blocks of available Modbus Registers may be read either by using multiple 0x0E Get\_Attribute\_Single commands or by using a single 0x4E Read\_Holding\_Registers to read multiple register values in a single command.

In order to write parameter values to the drive, each individual parameter must be written in a singularly, either using 0x10 Set\_Attribute\_Single or 0x50 Write\_Holding\_Registers. It is not possible to write multiple parameters in a single command.

# 6.9. Working with Rockwell Automation RSLogix5000

This section describes how to configure a Rockwell Automation RSLogix5000 project to connect to an Optidrive via the OPT-2-ETHEG-IN.

Note: At present Rockwell Automation RSLogix5000 does fully not support the CIP Modbus Translator specification, due to this Optidrives will only appear within the RSLogix5000 Project as an OPT-2-ETHEG-IN CIP Modbus Translator Device.

When integrating the OPT-2-ETHEG-IN into a Rockwell Automation RSLogix5000 project, the following steps are required.

#### 6.9.1. Add the EDS file

- From RSLogix5000 'Tools->EDS Hardware Installation Tool'
- When the tool loads, press 'Next'
- When prompted select 'Register an EDS File(s)' and press 'Next'
- Select 'Register a single file', press 'Browse', navigate to and select the 'OPT-2-ETHEG-IN.eds' file
- Press 'Next' and allow installation to complete

At present only the OPT-2-ETHEG-IN EDS file is required. Individual Optidrive EDS files may be provided for mapping details, but are not currently supported by RSLogix5000 and therefore should not be loaded using the 'EDS Hardware Installation Tool'

# 6.9.2. Configure the IP Address

Configure the OPT-2-ETHEG-IN IP address using either the OPT-2-ETHEG-IN Web Server (see section 6.7.3) or using RSLinx as follows:

- Launch RSWho from RSLinx 'Communications->Who Active'
- From within the 'RSWho' window, select and expand the required path
- Right click on the OPT-2-ETHEG-IN device to be updated and select 'Module Configuration'
- In the Configuration tab, update the Network Setting as required and press 'Apply'
- Confirm the changes when prompted
- Power cycle the OPT-2-ETHEG-IN device
- Confirm the parameters selecting and refreshing path

Alternatively, for a new module leave at default values and update using RSLogix 5000 once the network is established

## 6.9.3. Add Device to RSLogix5000 project

- Under "I/O Configuration" right click on "Ethernet" to specify a "New Module"
- Select 'OPT-2-ETHEG-IN' and then click "Create" [Note, the OPT-2-ETHEG-IN can be founder under Vendor filter 'Invertek Drives' or Device type filter 'CIP Modbus Translator']
- Give a name and enter the required IP address then click "OK"
- The OPT-2-ETHEG-IN tags and Class 1 connection for Drive PDI/PDO will now be available, and the data is available for your user program

## 6.9.4. Test connection

- Download project to PLC
- Under "I/O Configuration" double click in the OPT-2-ETHEG-IN
- Under the 'Connection' tab, confirm Status = Running

# 7. Technical Data

# 7.1. Environmental

| Ambient Temperature | Storage and Transportation | All Units  | -40 60°C / -40 140°F |                                                                                            |
|---------------------|----------------------------|------------|----------------------|--------------------------------------------------------------------------------------------|
|                     | Operating                  | IP20 Units | -10 50°C / 14 122°F  |                                                                                            |
|                     |                            | IP55 Units | - 10 40°C / 14 104°F | UL Approved                                                                                |
|                     |                            |            | 40 50°C / 104 122°F  | With derating (refer to section Error! Reference source not found. Error! Reference source |
|                     |                            |            |                      | not found. on page Error! Bookmark not defined.)                                           |
|                     |                            | IP66 Units | - 10 40°C / 14 104°F | UL Approved                                                                                |
|                     |                            |            | 40 50°C / 104 122°F  | With derating (refer to section Error! Reference source not found. Error! Reference source |
|                     |                            |            |                      | not found. on page Error! Bookmark not defined.)                                           |
| Altitude            | Operating                  | All Units  | =<1000m              | With UL approval                                                                           |
|                     |                            |            | =<4000m              | With derating (refer to section Error! Reference source not found. Error! Reference source |
|                     |                            |            |                      | not found. on page Error! Bookmark not defined.)                                           |
| Relative Humidity   | Operating                  | All Units  | < 95%                | non-condensing frost and moisture free                                                     |

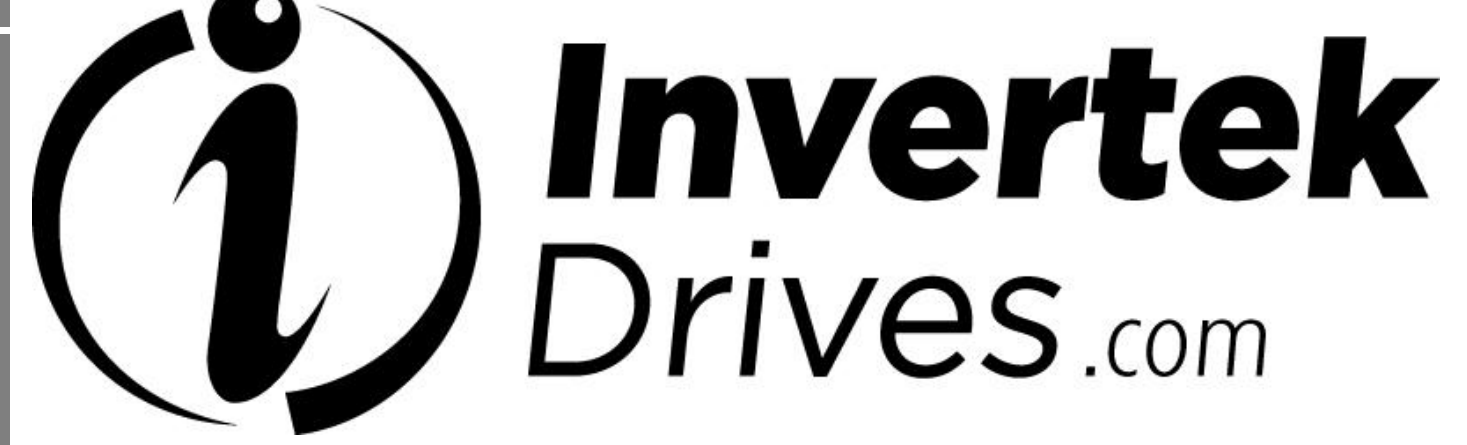

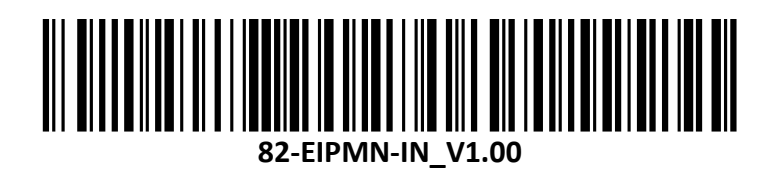